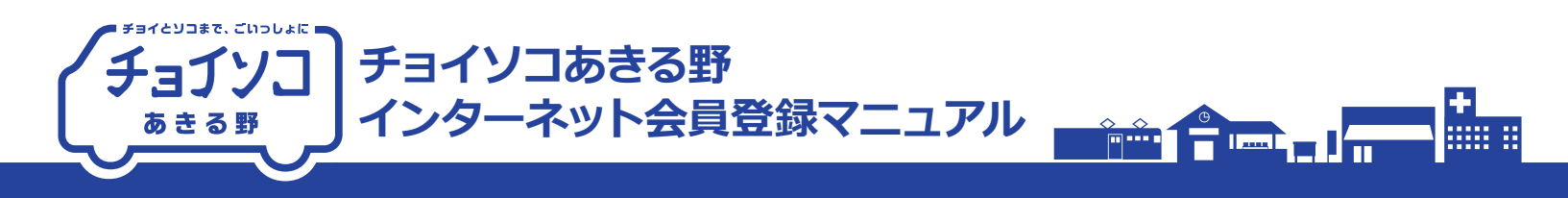

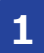

## インターネット受付サイトにアクセスします。 (下の読取コードからアクセスしてください。)

https://akiruno. aisin-choisoko.com ※ パソコンからでもご登録できます。

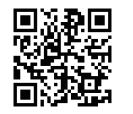

## サイトの「利用者登録」をクリックします。

| チョイソコ あきる野                            |
|---------------------------------------|
| 利用者番号                                 |
|                                       |
|                                       |
| ■ ログインを記憶する                           |
| ログイン                                  |
| ※本サービスのご利用をもって、<br>利用規約に同意したものとみなします。 |
| はじめての方はこちら                            |
| 利用者登録                                 |
| 初回利用やパスワードをお忘れの方はこちら                  |
| パスワード設定                               |
|                                       |

「利用者登録」の画面にて 順に各項目を入力してください。

※会員規約を必ずお読みください。

お読みいただきましたら、

3

「□会員規約を読み、同意します。」にチェックをしてください。 ②規約にある会員条件を満たしていることを確認し、 「□会員登録資格を満たしています。」にチェックをしてください。 ※\*印のある項目は、入力が必須となります。 ③メールアドレスは必ず登録してください。 ※受付完了メールが会員証のかわりとなります。

| ③ 戻る       | 利用者登録                |
|------------|----------------------|
| *印は必須      | 頁入力項目です。             |
| ※はじめに      | こ、登録条件をこ確認ください。      |
| ・チョ        | ョイソコあきる野 会員規約        |
| ★会員規約      | 5                    |
| 会員:        | 規約を読み、同意します。         |
| ★会員資格      | 各                    |
| 会員!        | 登録資格を満たしています。        |
| ■基本情報      |                      |
| <b>*</b> 氏 |                      |
|            |                      |
|            |                      |
| EX-UP      | ドレス(※携帯推奨)           |
| *登録いただ     | くと受付状況が自動送信され大変便利です。 |
|            |                      |

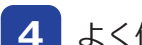

よく使われる停留所を設定します。

## 選び方 ① 停留所MAPをみて選ぶ

(1)お手元にある停留所MAPから最寄り停留所名を入力ください ※一部の文字でも可

(2)プルダウンで出てくる停留所から最寄り停留所を選んでください。

| 最寄り停留所      |
|-------------|
|             |
| 000_×× あきる野 |
| 000_×× あきる野 |
| 000_×× あきる野 |
| 000_×× あきる野 |
| 000_×× あきる野 |
| 000_×× あきる野 |
| 000_×× あきる野 |
|             |

## 選び方 2 画面の地図から選ぶ

(1)「停留所から選択」をクリック ※停留所が配置された地図が表示されます。

(2)該当の停留所を選ぶ

「最寄り停留所」に選択した停留所が表記されていることを 確認したら、「これを選択する」をクリックください。

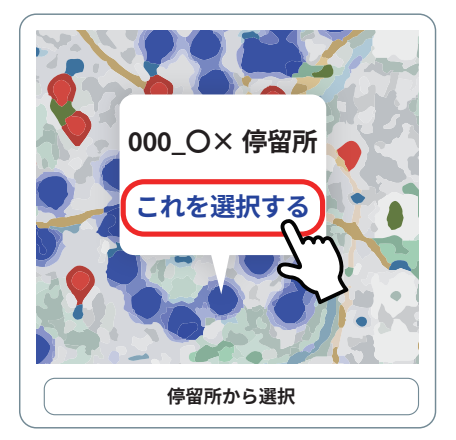

5 その他全ての項目、アンケートなどを回答いただき、 誤りがないか最終確認し、「登録する」をクリック してください。

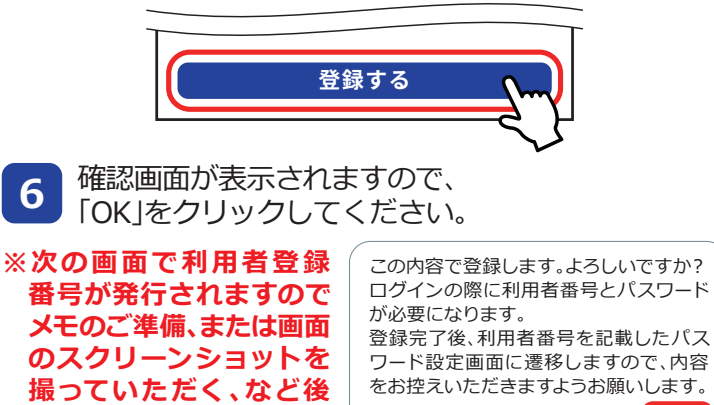

続いて、パスワードの設定を行います。

キャンセル

OK

から登録番号が確認でき

るようにしてください。

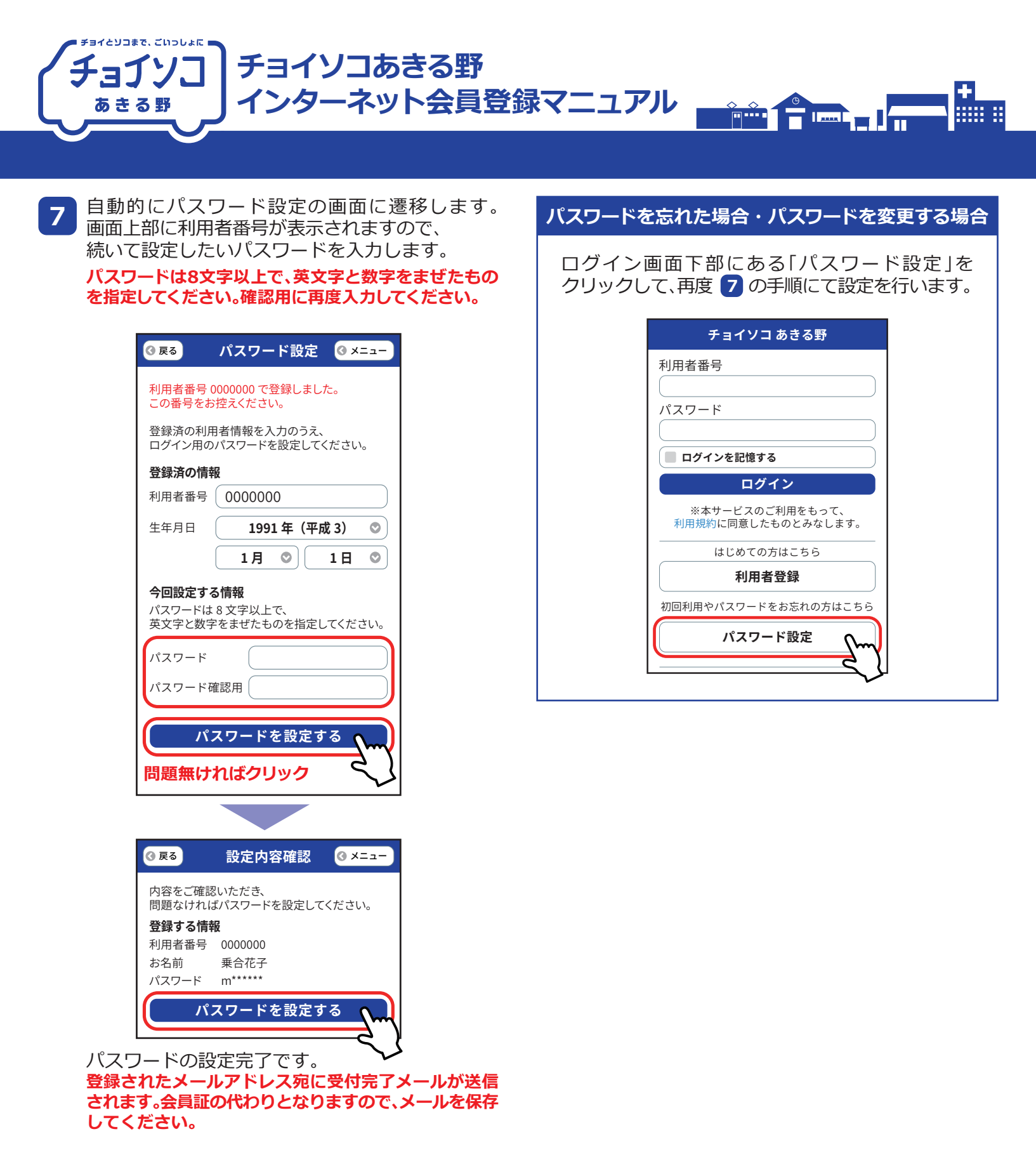

・乗り合い送迎サービス「チョイソコあきる野」は、会員規約にもとづき会員になった方にご利用いただけます。
・会員規約を必ずご確認ください。3をご参照ください。
・会員条件を満たしていない人は、削除させていただく場合がございますので、予めご了承をお願いいたします。

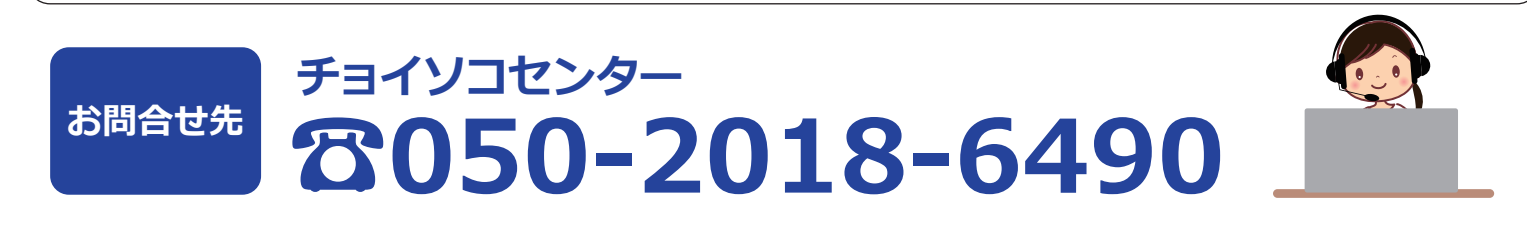